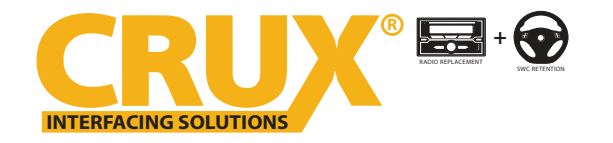

### SOOGM-19L

OnStar Radio Replacement Interface with Steering Wheel Control Retention for GM LAN v2 (LIN) Bus Vehicles 2014 - 2018

### **PRODUCT FEATURES:**

- Retains factory features in select GM LAN V2 (LIN) Bus vehicles while functioning with an aftermarket radio.
- Retains OnStar functionality.
- Retains all chime functions.
- Retains OEM Auxiliary Input.
- Retains Factory Bluetooth in Vehicles 2008-upwards if equipped with the new OnStar device.
- Retains factory Steering Wheel Controls via built-in, preprogrammed interface.
- Retains RAP (Retained Accessory Power).
- Includes factory backup camera connection for the IO3 system. (vehicles with IO4, IO5 & IO6 systems can be hard wired to retain the OEM camera. See page 3)

### PARTS INCLUDED:

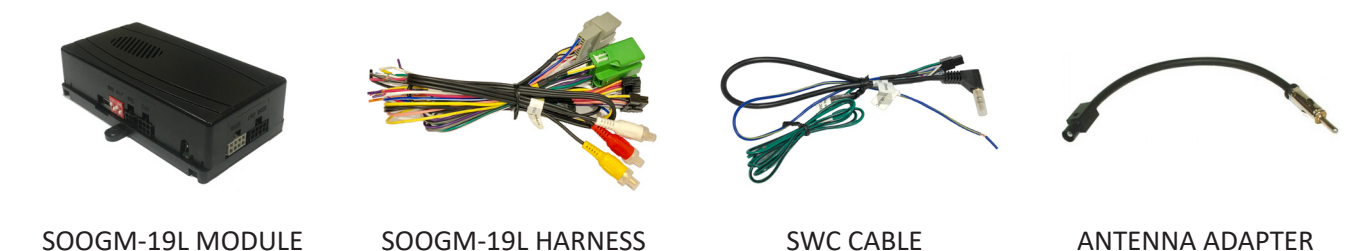

SOOGM-19L MODULE

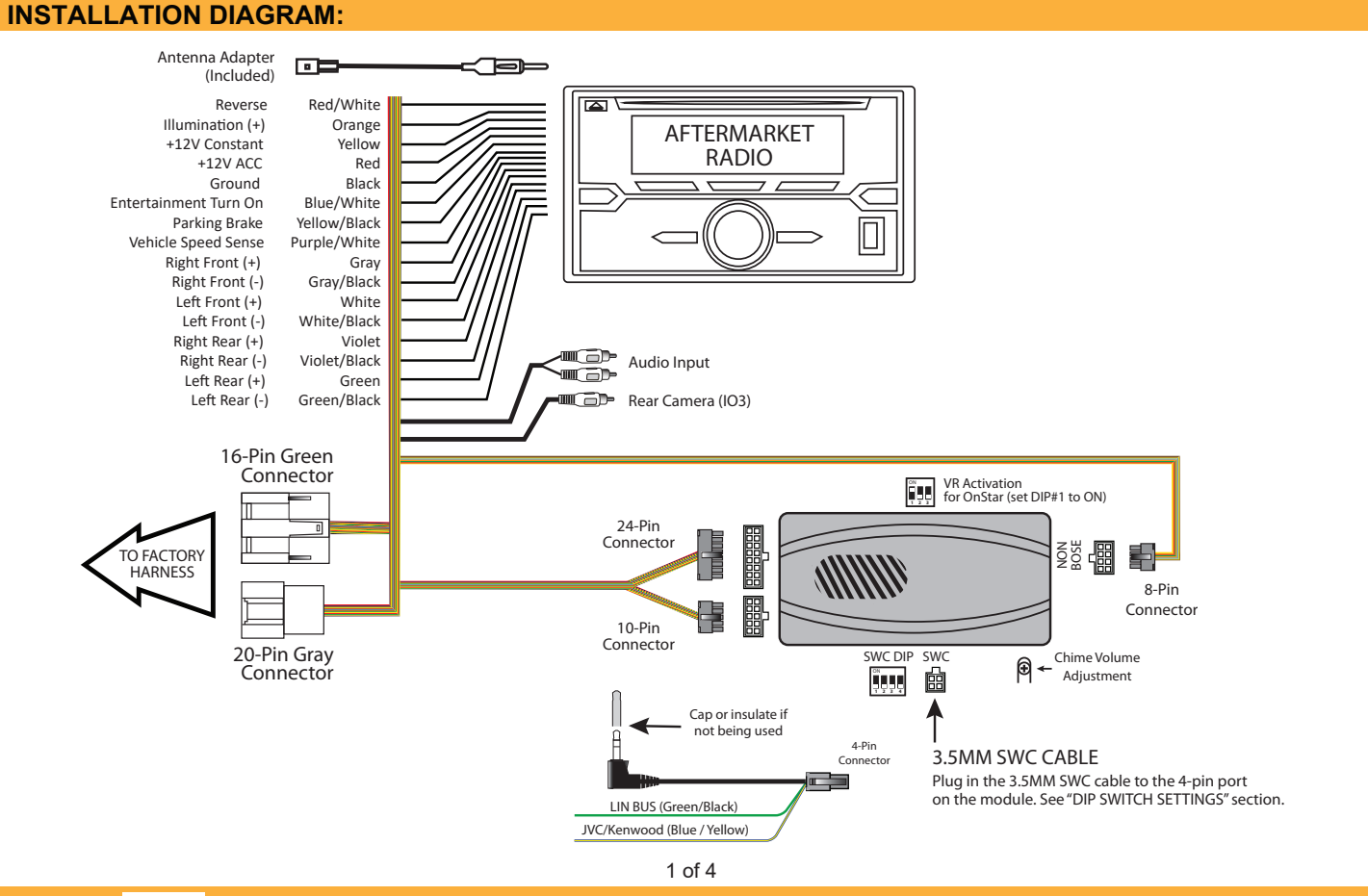

Crux Interfacing Solutions • 6860 Canby Ave., Suite 116, Reseda, CA 91335 phone: (818) 609-9299 • fax: (818) 996-8188 • www.cruxinterfacing.com

rev.082018

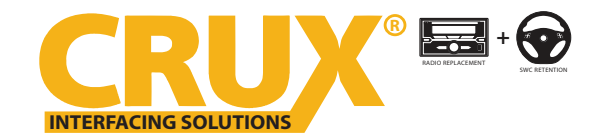

to the Black, NON BOSE, port of the module.

## SOOGM-19L

OnStar Radio Replacement Interface with Steering Wheel Control Retention for GM LAN v2 (LIN) Bus Vehicles 2014 - 2018

### **AUDIO CONNECTION:**

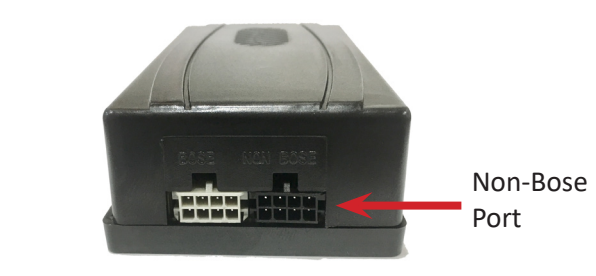

### **BOSE AMPLIFIER BYPASS:**

For vehicles equipped with a factory Bose amplifier, extend the speaker wires of the SOOGM-19L harness and connect to the Bose amplifier output wires. Locate the Bose amplifier to find out how much speaker wires is neccessary. The Bose amplifier is located as follows: (NOTE: Bose amplifiers are commonly found in the locations listed below but the manufacturer can mount it elsewhere. Installer should verify the location before installation.)

### Trucks = Center of the rear wall / SUVs = Center console or in the cargo space / Sedans = Rear deck or Trunk area

Pinout for the 8 and 16 pin OEM Bose amplifier:

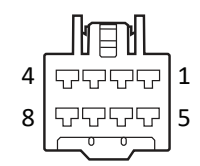

Plug in the 8-pin Molex connector of the SOOGM-19L harness

| Pin # | Wire Color        | Description           |  |  |
|-------|-------------------|-----------------------|--|--|
| 1     | Dark Blue / Grey  | Subwoofer +           |  |  |
| 2     | Yellow            | Right Front Speaker + |  |  |
| 3     | Dark Blue         | Left Front Speaker +  |  |  |
| 4     | Red / Yellow      | Constant +12V         |  |  |
| 5     | Grey / Black      | Subwoofer -           |  |  |
| 6     | Yellow / Black    | Right Front Speaker - |  |  |
| 7     | Brown / Dark Blue | Left Front Speaker -  |  |  |
| 8     | Black             | Ground                |  |  |

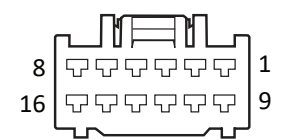

| Pin # | Wire Color          | Description           |  |  |
|-------|---------------------|-----------------------|--|--|
| 4     | Brown / Light Green | Right Front Tweeter + |  |  |
| 5     | Yellow / Dark Blue  | Left Front Tweeter +  |  |  |
| 6     | White               | Right Rear Speaker +  |  |  |
| 7     | Light Green         | Left Rear Speaker +   |  |  |
| 12    | Purple / Brown      | Right Front Tweeter - |  |  |
| 13    | Yellow / Grey       | Left Front Tweeter -  |  |  |
| 14    | Dark Blue / Black   | Right Rear Speaker -  |  |  |
| 15    | Light Green / Black | Left Rear Speaker -   |  |  |

Chime

Volume Adjustment

#### **CHIME VOLUME ADJUSTMENT:**

The SOOGM-19L has a potentiometer to adjust the chime volume. It is set at half way by default. To adjust the volume, simply use a suitable screw driver and turn the potentiometer clockwise to increase the volume and counter-clockwise to decrease the volume.

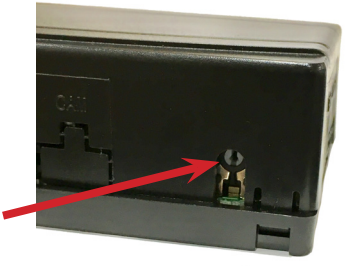

**ONSTAR VOLUME ADJUSTMENT:** 

To adjust the OnStar volume, turn on OnStar and adjust the volume using the SWC volume adjustment. There are 4 steps of volume control. Once it is set, the SOOGM-19L will memorize this level.

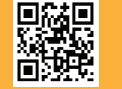

2 of 4

Crux Interfacing Solutions • 6860 Canby Ave., Suite 116, Reseda, CA 91335 phone: (818) 609-9299 • fax: (818) 996-8188 • www.cruxinterfacing.com rev.082018

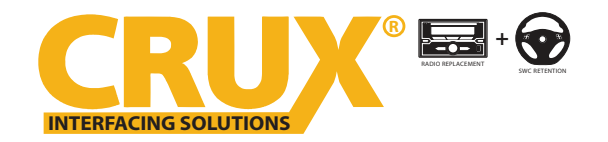

# SOOGM-19L

OnStar Radio Replacement Interface with Steering Wheel Control Retention for GM LAN v2 (LIN) Bus Vehicles 2014 - 2018

### **INSTALLATION INSTRUCTIONS:**

1. Connect the aftermarket radio's power/speaker harness to the SOOGM-19L T-Harness using the Installation Diagram on page 1. Use good quality crimp caps or butt splice for a secure connection. Solder and heat shrinking the connections is highly recommended.

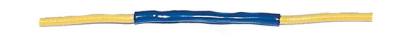

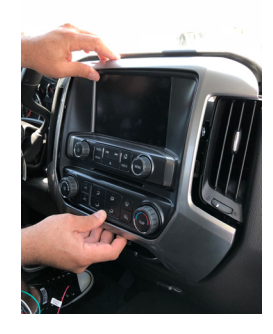

2. Carefully remove the radio trim with a plastic 3. Remove the radio bezel by removing the pry tool and pull outward.

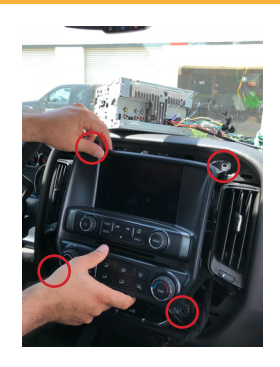

4 screws on the corners.

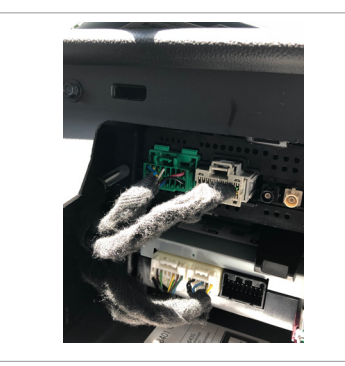

4. Unplug the GREEN and GRAY connectors from the headunit.

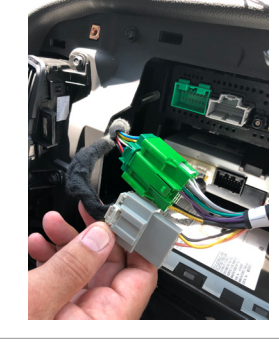

5. Plug the GREEN and GRAY connectors to the SOOGM-19L T-Harness.

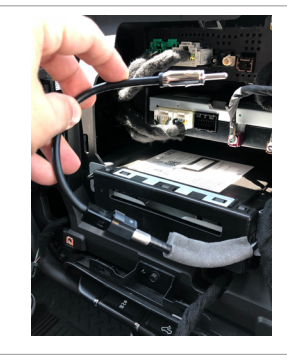

6. Use the supplied antenna adapter to plug between the OE antenna connector and aftermarket radio antenna port.

7. Remove plastic trim under the steering wheel column and locate a GREEN/BLACK wire in the bundle. Tap the GREEN/BLACK from the SWC Cable. We recommend soldering the wires together for a reliable connection.

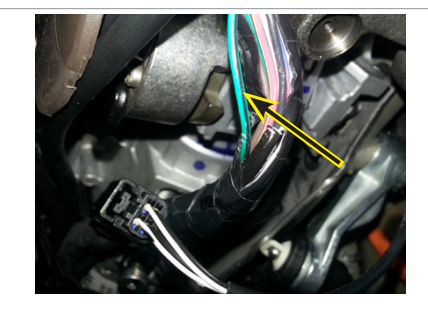

8. Use a dash kit (not included) for a clean install. Test the radio for functionality. Test the chime and Retained Accessory Power (RAP) functions. Reverse the process to install the new aftermarket radio.

#### **OEM CAMERA RETENTION:**

The SOOGM-19L is prewired with an RCA connector to retain the OEM camera on vehicles with a IO3 system. To retain the OEM camera on IO4, IO5 and IO6 systems, you will need connect an RCA cable to the 12-pin connector on the HMI module found either by the passenger kick panel or behind the glove box. Connect the RCA as follows:

**HMI** Connector PIN 5 = Gray/Yellow to RCA positive PIN 6 = White/Blue to RCA shield

We recommend soldering and heat shrinking these wires for a secure connection.

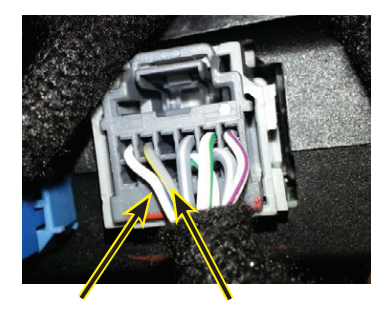

Pin 6 White/Blue

Pin 5 Gray/Yellow

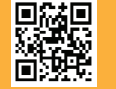

Crux Interfacing Solutions • 6860 Canby Ave., Suite 116, Reseda, CA 91335 phone: (818) 609-9299 • fax: (818) 996-8188 • www.cruxinterfacing.com

3 of 4

rev.082018

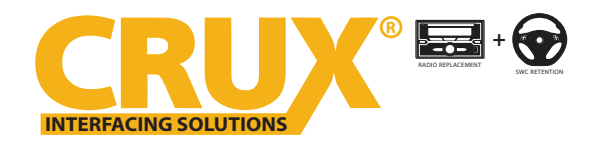

### **SOOGM-19L** OnStar Radio Replacement Interface with Steering Wheel

Control Retention for GM LAN v2 (LIN) Bus Vehicles 2014 - 2018

### **DIP SWITCH SETTINGS:**

### AFTERMARKET RADIO DIP SWITCH SETTINGS:

| RADIO BRAND:            | DIP:        | 1   | 2   | 3   | 4   |  |
|-------------------------|-------------|-----|-----|-----|-----|--|
| Dual, Fahrenheit, Jense | en, Pioneer | OFF | OFF | ON  | ON  |  |
| Power Acoustik, Sound   | lstream     | OFF | OFF | ON  | ON  |  |
| Alpine                  |             | OFF | OFF | OFF | OFF |  |
| Clarion                 |             | OFF | ON  | ON  | OFF |  |
| Kenwood                 |             | OFF | ON  | ON  | ON  |  |
| JVC                     |             | OFF | ON  | OFF | ON  |  |
| Boss, Old Sony          |             | OFF | ON  | OFF | OFF |  |
| New Sony                |             | OFF | OFF | ON  | OFF |  |

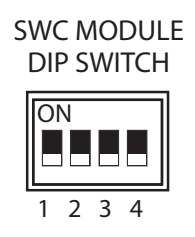

### 3.5MM SWC CABLE

Plug in the 3.5MM to 4-Pin SWC cable to the SWC module.

NOTE: Insulate the Blue/Yellow wire if not being used.

### SWC 3.5MM PLUG ADAPTER:

Use the supplied 3.5MM SWC Plug adapter for aftermarket radios that do not have a 3.5mm SWC jack.

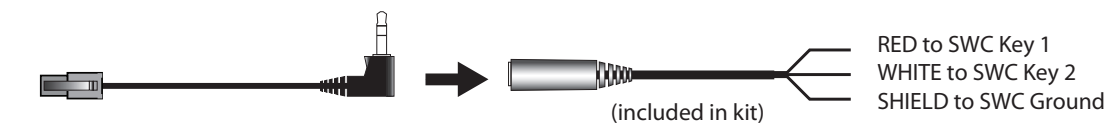

### **VEHICLE APPLICATIONS:**

| BUICK<br>2015-2016<br>2017<br>2016<br>2014-2015<br>CADILLAC<br>2015-2016<br>2015-2016<br>2015-2016<br>2017 | ENCORE<br>ENVISION<br>LACROSSE<br>REGAL<br>ATS<br>CTS<br>ESCALADE<br>SRX<br>XT5 | CHEVROLI<br>2016-2018<br>2018<br>2015-2016<br>2016<br>2018<br>2014-2016<br>2018<br>2018<br>2018<br>2014-2017<br>2018<br>2014-2017<br>2018<br>2015-2017<br>2016<br>2015, 2018<br>2015-2018<br>2015-2018 | ET<br>CAMARO (with 8" Screen (IO5/IO6)<br>CAMARO (with 7" Screen (IOB)<br>COLORADO<br>CRUZE<br>CRUZE (with 7" Screen (IOB)<br>IMPALA<br>MALIBU<br>MALIBU (with 7" Screen (IOB)<br>MALIBU (with 7" Screen (IOB)<br>MALIBU (with 8" Screen (IO5/IO6)<br>SILVERADO<br>SILVERADO (with 7" Screen (IOB)<br>SILVERADO (with 8" Screen (IO5/IO6)<br>SILVERADO HD<br>SONIC<br>SPARK<br>SUBURBAN<br>TAHOE | <b>GMC</b><br>2017<br>2015-2016<br>2014-2016<br>2017<br>2017-2018<br>2015-2017<br>2015-2018<br>2015-2017 | ACADIA (with 7" Screen (IOB)<br>ACADIA (with 8" Screen (IO5/IO6)<br>CANYON<br>SIERRA<br>SIERRA (with 7" Screen (IOB)<br>SIERRA (with 8" Screen (IO5/IO6)<br>SIERRA HD<br>YUKON<br>YUKON XL |
|----------------------------------------------------------------------------------------------------|---------------------------------------------------------------------------------|----------------------------------------------------------------------------------------------------|----------------------------------------------------------------------------------------------------|----------------------------------------------------------------------------------------------------|----------------------------------------------------------------------------------------------------|
|                                                                                                    |                                                                                 | 2015-2018                                                                                                    | IAHUE                                                                                                    |                                                                                                    |                                                                                                    |

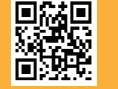

Free Manuals Download Website <u>http://myh66.com</u> <u>http://usermanuals.us</u> <u>http://www.somanuals.com</u> <u>http://www.4manuals.cc</u> <u>http://www.4manuals.cc</u> <u>http://www.4manuals.cc</u> <u>http://www.4manuals.com</u> <u>http://www.404manual.com</u> <u>http://www.luxmanual.com</u> <u>http://aubethermostatmanual.com</u> Golf course search by state

http://golfingnear.com Email search by domain

http://emailbydomain.com Auto manuals search

http://auto.somanuals.com TV manuals search

http://tv.somanuals.com